## WIN8\_WIFI\_PROCEDURE

# Wireless connection WIFI-UNIPA-WPA and WIFI-UNIPA-WPA-A for users with Windows 8 system

### **Prerequisites:**

For the students: the user name can be found once you have accessed the student portal (http://studenti.unipa.it), while the password is the one you use to access For teachers, technical and administrative staff: valid username and password of the username@unipa.it type and password.

For external users: username of the <u>username@wifi.unipa.it</u> type and its password communicated once you have completed the form on <u>http://www.unipa.it/wifi</u>

#### Instructions:

The available SSID will typically be **wifi-unipa-wpa**, for connection using the IEEE 802.11b/g standard within radio frequencies around 2,4ghz, and **wifi-unipa-wpa-a** for connection using the IEEE standard 802.11a in radio frequencies around 5.4ghz (the latter more modern and with higher performance). **Only the networks displayed should be configured**.

Click Settings.

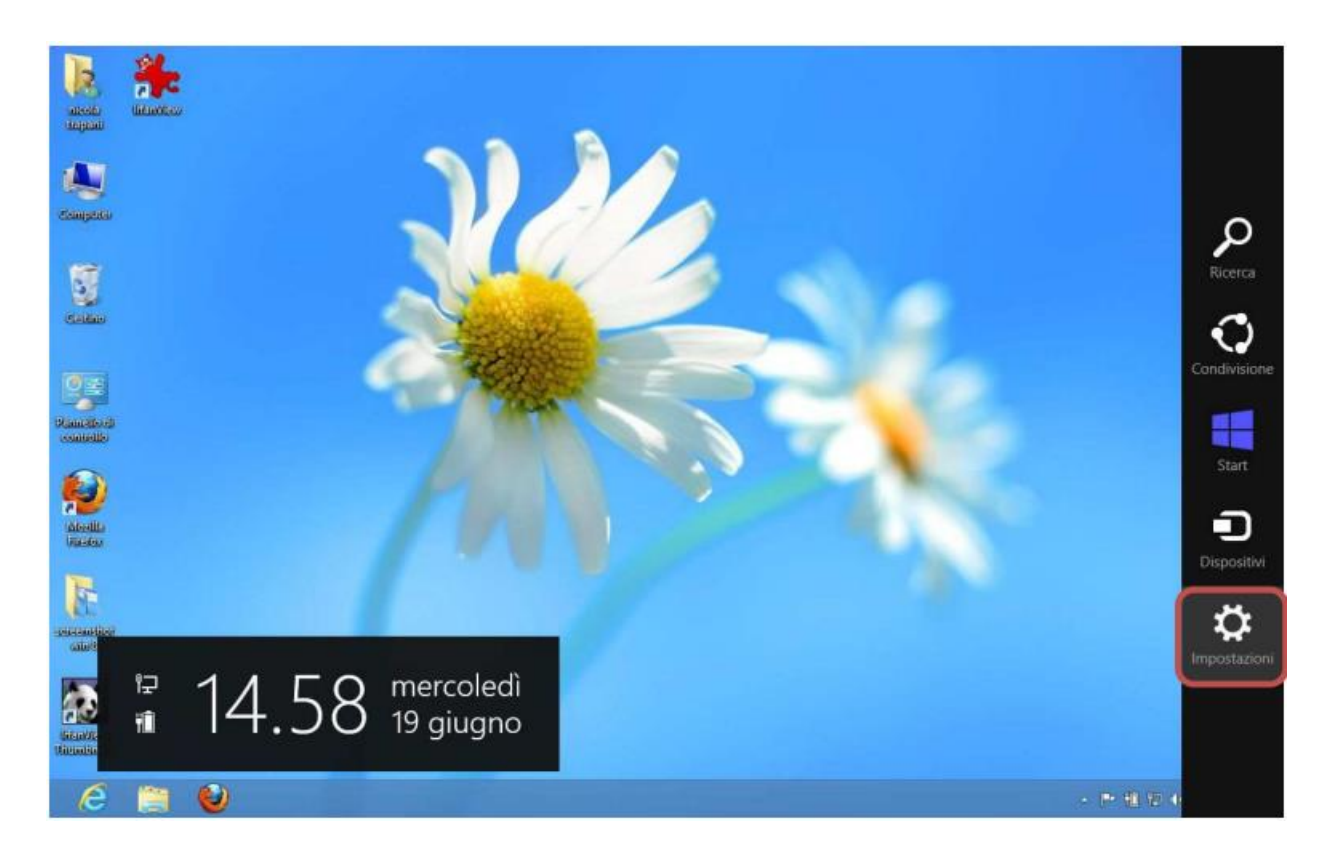

#### Click the Dashboard.

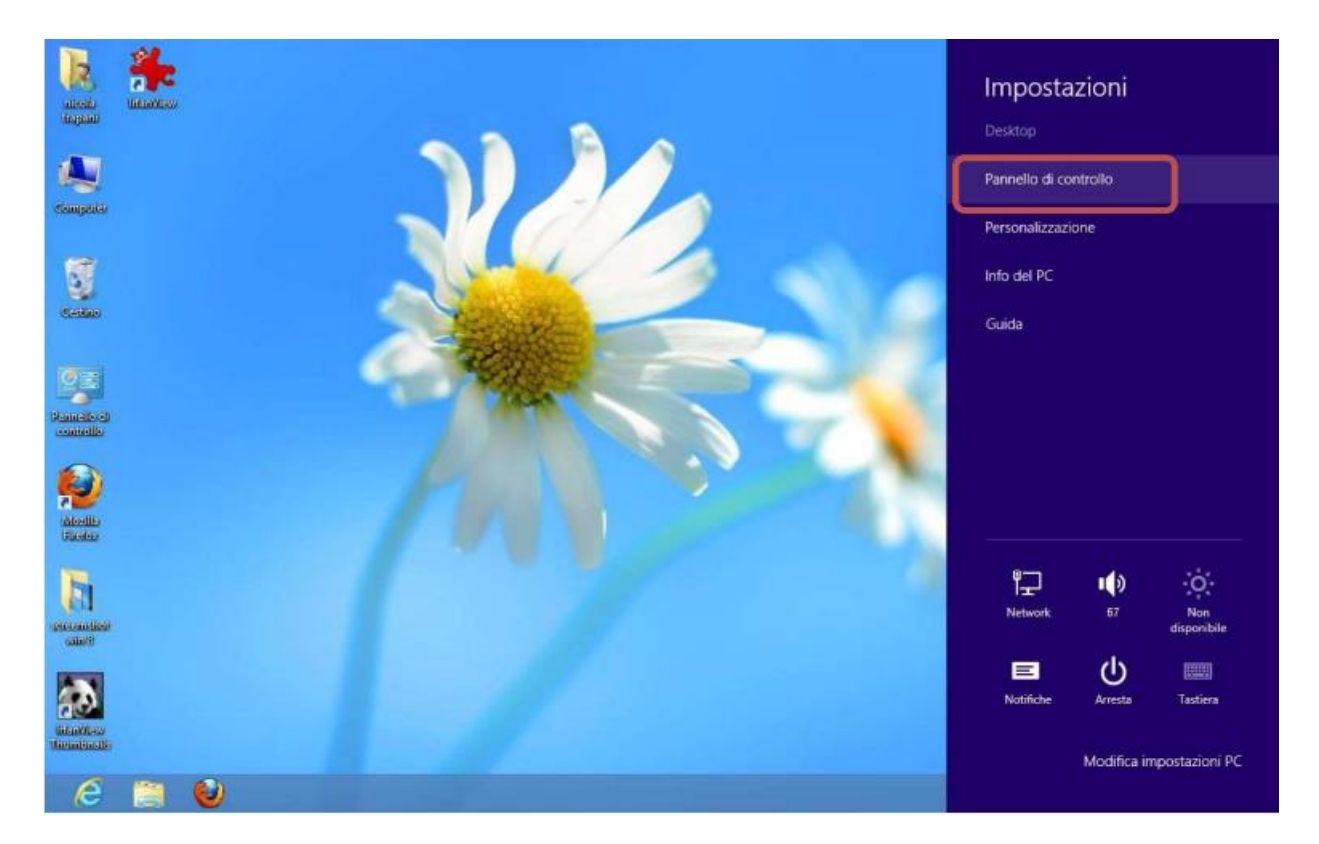

### Click Network and Sharing Center.

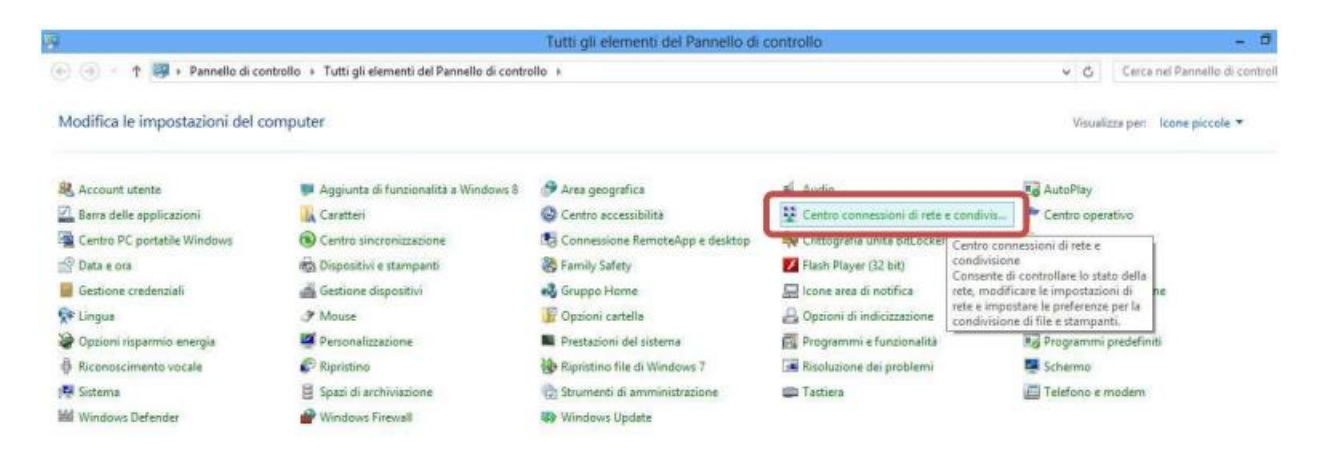

Click Configure new network connection.

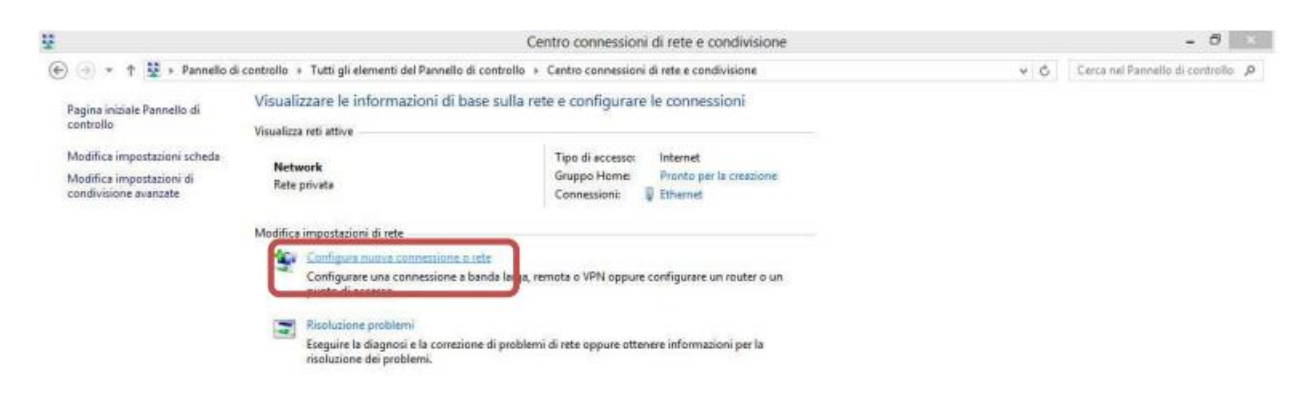

Select Connect to a wireless network manually and click Next.

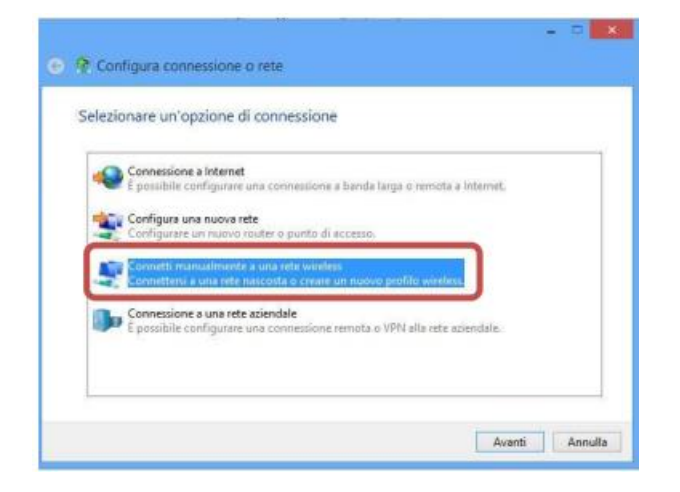

Set the network according to the following parameters: Network name (SSID): **wifi-unipa-wpa** Network authentication: **WPA2-ENTERPRISE** Data encryption: **AES** and then click on **Next** 

| infinettere le infori | nazioni relative ana re        | te witeles | is the sildesidera aggiorigere  |
|-----------------------|--------------------------------|------------|---------------------------------|
| Nome di rete:         | wifi-unipa-wpa                 |            |                                 |
| Tipo di sicurezza:    | WPA2-Enterprise                | v          |                                 |
| Tipo di crittografia: | AES                            | v          |                                 |
| Chiave di sicurezza:  |                                |            | Nascondi caratteri              |
| Avvia questa com      | nessione automaticamente       |            |                                 |
| Connetti anche se     | e la rete non sta trasmettendo |            |                                 |
| Avviso: la selezion   | ne di questa opzione potrebb   | e comprom  | ettere la privacy del computer. |

Set the configuration as shown in the figure by clicking first on **Security**, then on **Settings** and finally on **Configure.** 

| wifi-unipa-wpa - Proprietà rete wireless                                                                                                    | Proprieta PEAP                                                                                                    | Proprietà EAP MSCHAPv2                                                                                                    |
|----------------------------------------------------------------------------------------------------|----------------------------------------------------------------------------------------------------|----------------------------------------------------------------------------------------------------|
| f Connesson Scurezze<br>Tipo di scurezze: WPA2-Enterprise v<br>Tipo di orittografia: 45. v                                                                      | Per la connessione:  Verifica fidentità dei server mediante convalida dei certificato  Convetti ai server sequenti (esempi: srv1;srv2; =*\srv3),coni):                                                                                                    | Per la connessione:<br>Ulizza automiticamente il nome utente, la<br>Dasevonti e, se disponible, il dominio di accesso a<br>Windows. |
| Sceglere un metodo di autenticazione di reta<br>Microsofti: PEAP (Protected EAP) Y broostazioni<br>Plemosizza credenziali per la connessione a tigni<br>accesso | Autorità di tertificazione salce attendibil<br>Autorità di tertificazione salce attendibil<br>Delimere CyberTriat Root<br>Delimere CyberTriat Root<br>Delimere CyberTriat Root<br>Delimere CyberTriat Gobia Root<br>Microsoft Root Authonity<br>C CyberTriat Gobia Root<br>Microsoft Root Authonity<br>C Tother Inst debia connessene:<br>Drifeme Jutenite se non è possibile verificare l'identità del server ve | OK Anula                                                                                                    |
| Impostazioni avanzate<br>OK Arnulle                                                                                                    | Selezionare i metodo di autenticazione:<br>Password protetta (EAP-MSCHAP v2) Configura<br>Advita riconnessione rapela<br>Imponi Protezione accesso alla rete<br>Disconnetti se il server non presenta TLV di oryptobinding<br>Consenti privacy identită<br>CK Annuãe                                                                                                    |                                                                                                    |

Once you get back to the "**Security**" tab, always set it as shown and click **save/replace credentials** to enter your username and password. Finally click ok.

|                                                                                                 | Impostazioni avanzate                                                                                                    |                                                                                                    |
|-------------------------------------------------------------------------------------------------|----------------------------------------------------------------------------------------------------|----------------------------------------------------------------------------------------------------|
| Connessione Sicurezza                                                                           | Impostazioni 802.1X Impostazioni 802.11                                                                                                    | Sicurezza di Windows                                                                                                    |
| Tipo di siturezza: WPA2-Enterprise v<br>Tipo di crittografia: AES v                             | Specificare la modalità di auterticazione:  Autenticazione utente  Control di Climina credenziali per tutti gli utent                                                   | Sostituisci credenziali<br>Il salvataggio delle credenziali consente la connessione del computer alla<br>rete quando l'utente non è connesso, ad esempio per il download di<br>aggiornamenti. |
| Sceglere un metodo di autenticazione di rete:<br>Microsoft: PEAP (Protected EAP) V Impostazioni | Attive Single Sign-On per la rete  Esegui immediatumente prima dell'accesso utente  Esegui immediatumente dona forcarro vitente                                         | Nome utente                                                                                                    |
| Merrorizza credenzial per la connessione a ogni<br>accesso.                                     | Concenti visualizzazione di finestre di diviogn<br>aggiunitive durante Single Sign Cre<br>La rete vitizza LAV vituali soprante per<br>fautenticazione computer e utente | Password OK Annula                                                                                                    |
| Impostazioni avanzate                                                                           |                                                                                                    |                                                                                                    |
| OK Annula                                                                                       | OK Annula                                                                                                    |                                                                                                    |

Always click OK until you exit the wireless network configuration.

At detection distance (or from the network menu, by selecting the network to connect to) the computer will automatically connect to the University's wireless network.

In case of difficulties:

• Recheck the settings (especially take care to select or deselect **as from the figure** all the boxes)

- Update the operating system and the driver of your wireless network card.
- Remember that the IP address must be set **dynamically**.
- Before requesting assistance, check the Wifi FAQs
- Verify that your credentials are active by including them on the following website:

https://cas.unipa.it/sso/login and if you cannot access contact autenticazione-support@unipa.it

# http://www.unipa.it/wifi

For any communication send your email to: wifi-support@unipa.it